## Work Queue: Orders - Online Request

Last Modified on 03/25/2022 4:10 pm EDT

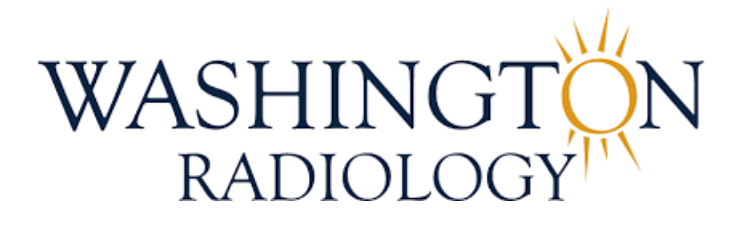

## Work Queue: Orders - Online Requests

When a patient utilizes the online scheduler to make an appointment, the system will not schedule the exam if there is more than one profile matching the information entered. These patients will show up on the Orders Work Queue, indicating that requested date and time was NOT scheduled. Patients on this list must be contacted to confirm we are scheduling the correct patient and proceed with scheduling.

1. In Merge, click on the "Work Queue" tab

| Work Queue               | Schedule    | Check In/Out        | Tech Entry        | Patient File      | Dictation | Transcriptior |  |  |  |
|--------------------------|-------------|---------------------|-------------------|-------------------|-----------|---------------|--|--|--|
| Select a Work<br>Patient | Queue Activ | e & Unresolved Pati | ients<br>Status A | Il Unended Status | es 🗸      | SEARCH        |  |  |  |

2. From the Select a Work Queue dropdown, select Order

| Work Queue Sched    | lule Check In/Out Tech Entry P                                                                                                    | atie |
|---------------------|----------------------------------------------------------------------------------------------------|------|
| Select a Work Queue | Collection accounts                                                                                                    |      |
| Patient             | Configurable Work Queue<br>Configurable Work Queue<br>Confirmation<br>CT Lung Screening<br>CT Lung Screening Qualification<br>Electronic Order<br>Eligibility<br>eRx Unresolved<br>Estimates<br>Lab Incomplete Orders<br>Lab Required Exams<br>Lab Required Exams<br>Lab Sites<br>Lab Sites<br>Lab Unresolved Orders<br>Meaningful Use Reconciliation<br>Meaningful Use Reconciliation<br>Meaningful Use Reconciliation Not Required<br>Medical Records Requests |      |
|                     | Online Schedule Orders<br>Order                                                                                                    |      |
|                     | Order CDS<br>Outside Read Order<br>Over Read<br>Overdue Mammo Patients<br>Overdue Screening Mammo Call List<br>Patient Active Exams<br>Patient Referrals<br>Pre-Authorization<br>Subpoena Work Queue<br>Wait List<br>zzz_yyy_20220317_Order work queue                                                                                                    | ~    |

3. ALL patients that needs to be associated with an existing jacket number will have an alert icon.

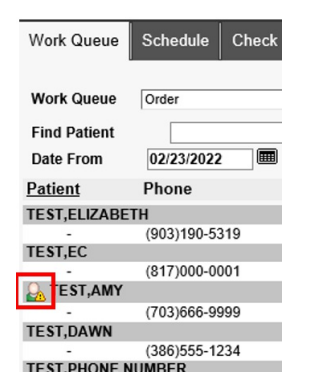

- This icon will appear for two different reasons
  - Patient attempted to schedule via the online scheduler and was unsuccessful because there are multiple jacket numbers with matching patient information
  - Electronic order has been received and did not associate to an existing MRN because there are multiple jacket numbers with matching patient information - THIS SCENARIO DOES NOT APPLY TO THIS WORKFLOW!

Order Details

4. Double-click on the white line item below the patient name to open the "Order Details" window

|                |                       |                               | TEST, AMY<br>DOB:03/18/1978 H:(703) 666-9999 W: ORDERED:03/16/2022                                       |     |
|----------------|-----------------------|-------------------------------|----------------------------------------------------------------------------------------------------|-----|
|                |                       |                               | Patient Name TEST, AMY                                                                                   |     |
|                |                       |                               | Physician ESTES, BARGARA MD Priority Robusie                                                             |     |
|                |                       |                               | Reason Online Request V Assign to Colline Request Schedule (agaz/ac/ac/ac/ac/ac/ac/ac/ac/ac/ac/ac/ac/ac/ |     |
|                |                       |                               | Date Office CHCH                                                                                         | -   |
| Work Queue     | Schedule Check In/Out | Tech Entry Patient File Dicta |                                                                                                    |     |
|                |                       |                               | Requested Orders Order Number                                                                            | - 1 |
|                |                       |                               | 1 3D MASP MAMMO 3D SCREENING WRA103                                                                      |     |
| Work Queue     | Order                 | Y                             |                                                                                                    |     |
| Find Patient   |                       | Referred E                    | Exam Code and Description* Order Number                                                                  |     |
| Date From      | 02/23/2022 🔳 To 0     | 3/25/2022 Resource            | 1 3D MASP MAMMO 3D SCREENING WRA103                                                                      |     |
| Patient        | Phone                 | Referred By                   |                                                                                                    |     |
| TEST, ELIZABET | Н                     |                               |                                                                                                    |     |
| -              | (903)190-5319         | AWADH, ABLA MD                | Reason for Online Request                                                                                |     |
| TEST,EC        |                       |                               | Exam                                                                                                    |     |
| -              | (817)000-0001         | JONES ALEREDA MD              | Procedure Code and Description                                                                           |     |
| 🔒 TEST,AMY     |                       |                               | 1 77007- SCREENING MAMMOGRAM 3D DIGITAL                                                                  |     |
| •              | (703)666-9999         | ESTES, BARBARA K MD           | 2 77083 3D DIGITAL BREAST TOMOSYNTHESIS SCREEN                                                           |     |
| TEST,DAWN      |                       |                               |                                                                                                    |     |
| -              | (386)555-1234         | TEST,MERGE                    |                                                                                                    |     |
| TEST, PHONE N  | JMBER                 |                               |                                                                                                    |     |
| -              |                       | LO,EMILY K MD                 | SCHEDULE   COMPLETE   CANCEL 🧧 🚔 🤤                                                                       | 0   |

5. To determine if the alert is present as a result of the online scheduler, review the Appointment Reason and Other Reason field. Patients who end up on the worklist as a result of the online scheduler will reflect "Online Request" in both of these fields.

| C | Drder Deta<br>TEST, AM<br>DOB:03/1            | <b>ails</b><br>1Y<br>8/1978    | H:(703) 666-999 | 99 | w               | :                    |
|---|-----------------------------------------------|--------------------------------|-----------------|----|-----------------|----------------------|
|   | Patient Name<br>*<br>Referring<br>Physician * | TEST, AMY<br>ESTES, BARE       | BARA MD         |    | 2 <u>4</u><br>2 | State<br>Exa<br>Prio |
|   | Appointment<br>Reason<br>Other Reason         | Online Request<br>Online Reque | st              | ~  |                 | Assi<br>Sche<br>Date |
|   | Location                                      | СНСН                           |                 | ~  |                 |                      |
|   | Requested Or                                  | ders                           |                 |    |                 |                      |

6. These patients have not been scheduled, however, the location, date and time they selected will display for reference

| Order Deta<br>TEST, AM<br>DOB:03/1                                                                 | <b>ails</b><br>1Y<br>8/1978                                          | H:(703) 666-9999 | v                     | <i>I</i> :                                                  |                                  | ORDERED:0 | 3/16/2022         |   |
|----------------------------------------------------------------------------------------------------|----------------------------------------------------------------------|------------------|-----------------------|-------------------------------------------------------------|----------------------------------|-----------|-------------------|---|
| Patient Name<br>*<br>Referring<br>Physician *<br>Appointment<br>Reason<br>Other Reason<br>Location | TEST, AMY<br>ESTES, BARB<br>Online Request<br>Online Request<br>CHCH | ARA MD<br>v<br>t | <u>&amp;</u> Z<br>] Z | Status<br>Exam<br>Priority<br>Assign To<br>Schedule<br>Date | Ordered<br>Routine<br>03/25/2022 | Time      | ▼<br>▼<br>12:00pm | × |

7. Click the arrow located to the right of the patient name and alert icon to open the Schedule: Patient Search

window

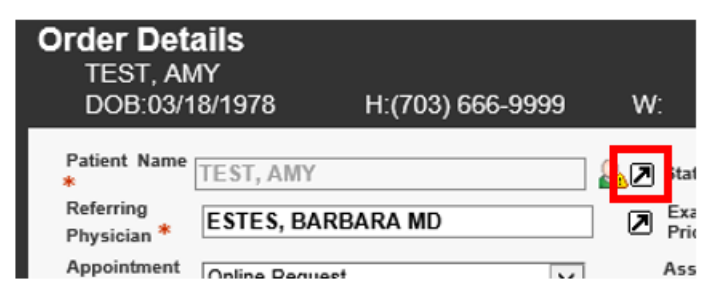

8. Potential matches will display under the Search Results portion of the window.

| Schedu<br>Patient<br>Name<br>Patient<br>Additional<br>Details | Ile: Patient<br>TEST,AMY<br>Jacket: PMIS:<br>20121<br>H: (703)6669999 | Search                           |                         |                                              |                |              | Search O Patients   All |
|---------------------------------------------------------------|-----------------------------------------------------------------------|----------------------------------|-------------------------|----------------------------------------------|----------------|--------------|-------------------------|
| Additional<br>DOB<br>Home Ph<br>Search Re                     | DOB: 03/18/1978<br>Search Criteria                                    |                                  |                         | SE                                           | ARCH           |              | Wy Locations            |
| Patient Na                                                    | ame                                                                   | DOB                              | Ph                      | one Num.                                     | SSN            | PMIS         | Collections             |
| TES<br>TES<br>TES                                             | T, AMY<br>T, AMY<br>T, AMY<br>T, AMY                                  | 03/18<br>03/18<br>03/18<br>03/18 | /1978<br>/1978<br>/1978 | (703) 666-99<br>(703) 666-99<br>(703) 666-99 | 99<br>99<br>99 | 01007        | 41408                   |
| TES                                                           | T, AMY<br>T, AMY<br>T, AMY                                            | 03/12<br>04/18<br>03/19          | /1980<br>/1980<br>/1970 | (501) 555-55<br>(571) 642-98<br>(000) 000-00 | 98<br>00       |              |                         |
| Visit Info<br>Status                                          | Date                                                                  | Jacket No.                       | Exam                    | Descrip                                      | tion           | Loc.         | Ref. Phys.              |
| Order                                                         | 03/16/2022<br>2:50 PM                                                 |                                  | 3D MASP                 | MAMM                                         | O 3D SCF       | REENING CHCH | ESTES, BARBARA          |
|                                                               |                                                                       |                                  |                         |                                              |                |              |                         |
|                                                               | BACK NEXT                                                             | COMPLET                          | E CANCE                 | L NEW PA                                     | TIENT          |              | PATIENT FILE COMMENTS   |

9. Call the number listed at the top of the window to confirm further information with the patient so that we can appropriately associate them with an existing jacket number and schedule their exam.

| Patient<br>Name | TEST,AMY           |
|-----------------|--------------------|
| Patient         | Jacket: PMIS:      |
| Details         | 20121              |
|                 | H: (703)6669999 W: |
|                 | DOB: 03/18/1978    |

Additional Court Coltaria

- If the patient answers, verify information to help determine which existing jacket number this patient should be associated to.
  - 1. Once you have identified the correct jacket number, double-click on the correct patient and this will return you to the Order Details window to complete the scheduling process.

| Order Details                                                                                      |                                                                      |                  |          |                                                             |                                               |            |                   |    |  |
|----------------------------------------------------------------------------------------------------|----------------------------------------------------------------------|------------------|----------|-------------------------------------------------------------|-----------------------------------------------|------------|-------------------|----|--|
| DOB:03/1                                                                                           | 8/1978                                                               | H:(703) 666-9999 | e w      |                                                             |                                               | ORDERED:03 | 3/16/2022         |    |  |
| Patient Name<br>*<br>Referring<br>Physician *<br>Appointment<br>Reason<br>Other Reason<br>Location | TEST, AMY<br>ESTES, BARB<br>Online Request<br>Online Request<br>CHCH | ARA MD           |          | Status<br>Exam<br>Priority<br>Assign To<br>Schedule<br>Date | Ordered<br>Routine<br>ONLINE OR<br>03/25/2022 | DER, .     | ▼<br>▼<br>12:00pm | K  |  |
| Requested Or                                                                                       | ders                                                                 |                  |          |                                                             |                                               | Order N    | umber             |    |  |
| 1 3D MASP                                                                                          | MAMMO 3                                                              | DSCREENING       |          |                                                             |                                               | WRA103     |                   |    |  |
| Exam Code ar                                                                                       | nd Description*                                                      | t.               |          |                                                             |                                               | Order N    | umber             |    |  |
| 1 3D MASP                                                                                          | MAMMO 3E                                                             | SCREENING        |          |                                                             |                                               | WRA103     |                   | ţ. |  |
| ADD REPLA<br>Reason for<br>Exam                                                                    | CE<br>Online Request                                                 | ~                | Other Re | ason:                                                       |                                               |            |                   | ]  |  |
| Procedure Co                                                                                       | de and Descrip                                                       | tion             |          |                                                             |                                               |            |                   |    |  |
| 1 77087-<br>33 2 77083 3D E                                                                        | EENING MAMMOO                                                        | GRAM 3D DIGITAL  | EN       |                                                             |                                               |            |                   |    |  |
|                                                                                                    |                                                                      |                  |          |                                                             |                                               |            |                   |    |  |
|                                                                                                    |                                                                      | SCHEDULE         | Complet  | ECAN                                                        | CEL                                           |            | =                 | •  |  |

2. Click Schedule

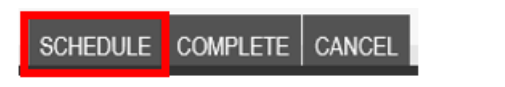

- 3. The Schedule: Appointment Book window will open with the location, date and time that was originally requested by the patient. Confirm that the patient would still like to schedule with those specification. If the original date/time is no longer available, please offer other options.
- 4. Complete the scheduling process and add notes that patient was contacted due to a failed online scheduling request and exam has been scheduled, along with typical documentation required when scheduling an exam
  - Example: OLR FAILED CALLED PT TO CONF AND SCHED PT AWARE OF PREP -ADVISED TO BRING ORDER/ID/INS
- If the patient does not answer:
  - 1. From the Schedule: Patient Search window, click Cancel to return to the Order Details window

BACK NEXT COMPLETE CANCEL NEW PATIENT

2. From the Order Details window, click the Comments icon to add notes

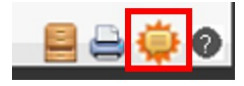

- 3. The Patient Files: Comments window will populate, add notes that an attempt was made to reach patient due to a failed online request, along with the outcome.
  - Example: CALLED PT TO CONF INFO/SCHED EXAM DUE TO FAILED OLR NO ANSWER -LVM
- 4. Navigate to the Schedule tab, search for patient by name and date of birth and add an additional note to the existing jacket number matching patient information so that agents on the inbound queue will be able to complete scheduling when the patient returns the call
  - Example: PT ATTEMPTED TO SCHED VIA OLR REQ 03/25/22 12PM CHCH LVM

EDITED: 03/25/2022